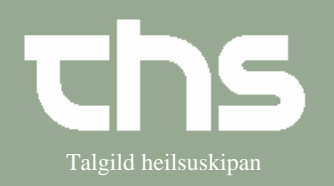

## Ret notat

| STEP                     | FORKLARING                                                                                                    | SKÆRMBILLEDE                                                                                                    |
|--------------------------|----------------------------------------------------------------------------------------------------|----------------------------------------------------------------------------------------------------|
| Find patient             | Skriv patientens fødselsdato og tryk <i>Find</i> .                                                                                                    | <u>Find</u> Ryd 121245                                                                                                    |
| Find journal             | Vælg Journal og Journal.                                                                                                    | Journal     Medisin     Booking     Re       Journal     Ctrl-J       Nvt notat     Ctrl-N                                                                                                    |
| Marker nøgleord          | Marker det nøgleord som<br>skal rettes.                                                                                                    | III-04-2018 09:25   Klinisk kontakt     Parenkymkirurgisk ambulatorium     Anamnesa     Aktuelt   Sj. møtir inn í dag við     Objektiv kanning   Objektiv kanning     Viðgerðarætlan   Viðgerðarætlan                                                                                                    |
| Ret markere<br>nøgleord. | Højreklik og vælg<br>Ret/makuler markeret<br>nøgleord.                                                                                                    | Image: Straight of the straight of the straight |
| Ret                      | <i>Eksisterende nøgleord</i> bliver<br>rettet ved at vælge <i>Ret</i><br><i>markeret nøgleord</i> , skrive de<br>rettelser som er og siden<br>vælge <i>erstat</i> . | Ret/makular: Ø-Testina Testinasen   //     Generel information on notatet   Parentymkrurgisk ambutatorum   Kinike: (Jd Kidit Til R3 Test (KT FÖLK TEST)     Kontastype: [1194:2018 1000   Dato og tif för notatet: [1194:2018]   Tid: [0925]   Dokumentakondato: [1194:2018]     Attastinamesa   Basisterinde mogleord   Tid: [0925]   Dokumentakondato: [1194:2018]   Käntett     Ør Attasting:   Existerende mogleord   Signeerast: [d Kidit Til R0 Test (KT FÖLK TEST) AT antest]   Signeeringedato: [1194:2018]   Tid: [0114]     Ør El Möder Santan   Signeering data:   [1194:2018]   Tid: [0114]   Signeering data:   Tid: [0114]     Ør El Möder Santan   Signeering data:   [1194:2018]   Tid: [0114]   Signeering data:   Tid: [0114]     Ør Signeering data:   Signeering data:   [1194:2018]   Tid: [0114]   Signeering data:   Tid: [0114]     Ør Signeering data:   Signeering data:   [1194:2018]   Tid: [0114]   Signeering data:   Tid: [0114]     Ør matinesis   Signeering data:   [1194:2018]   Tid: [0114]   Signeering data:   Tid: [0114]     Ør matinesis   Signeering data:   [1194:2018]   Tid: [0114]   Signeering data:   Tid: [0114] <t< td=""></t<>                                                                                                    |